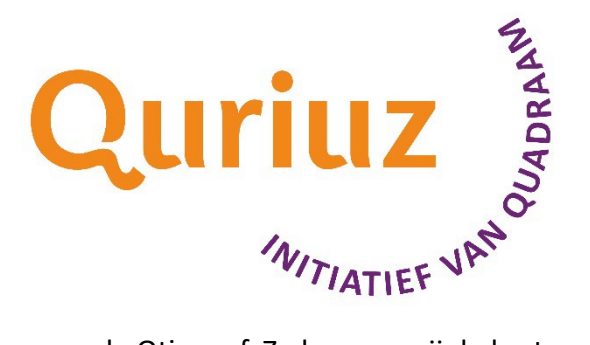

## Afmelden voor een Quriuz activiteit

Ben je verhinderd, meld je dan uiterlijk vijf dagen voor de Qtime af. Zo kunnen wij de kosten enigszins reduceren. Afmelden kan via Mijn Insite op Afas. Wij verwerken je afmelding en geven het door aan de brenger van de Qtime.

Hoe je je moet afmelden zie je in het stappenplan hieronder: Stap 1: Ga naar de website van Afas. Stap 2: Log in met je emailadres en wachtwoord. Stap 3: Klik op de button "Mijn InSite" of ga naar Quriuz. Stap 4: Klik op het Quriuz logo "Raadplegen en afmelden Quriuz". Stap 5: Selecteer in het tabblad mijn cursussen de Qtime of netwerk waarvoor jij je wilt afmelden. Stap 6: Klik bovenaan de lijst op de knop afmelden.

Stap 7: Noteer beknopt de reden voor je afmelding en druk op afmelden.

## Last minute afmelding

Afmelding tot vijf dagen voor de Qtime gaat via Insite. (zie hierboven) Een last minute afmelding kan alleen via een mail naar Quriuz@quadraam.nl Stuur ons dan een bericht met in het onderwerp afmelding + titel Qtime en een concrete reden voor je afmelding.

Alvast bedankt voor je medewerking. Samen zorgen we voor mooie en zinvolle Qtime momenten!